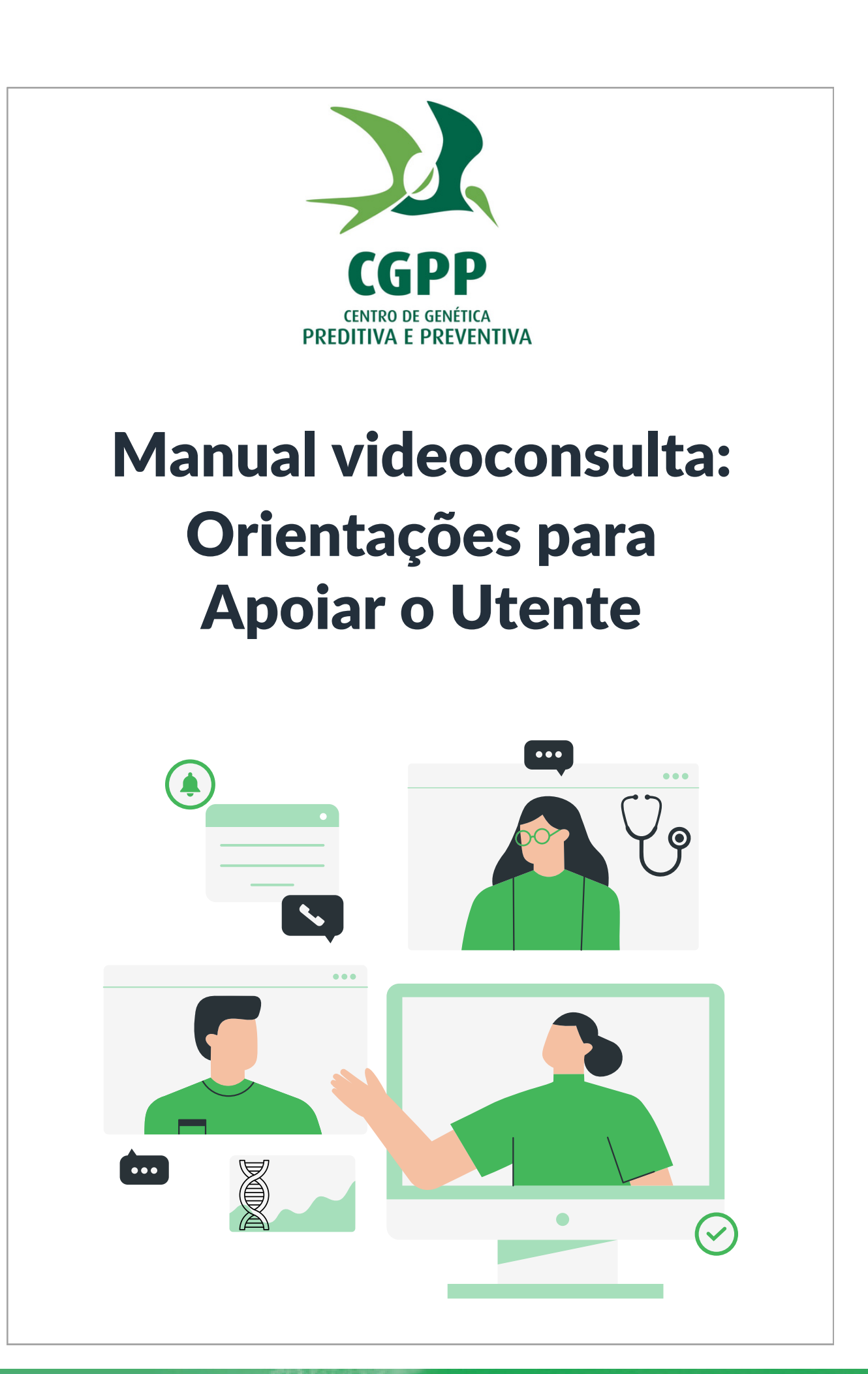

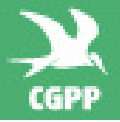

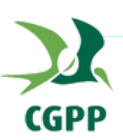

# Índice

| Para que servem estas orientações?                                                     | 1  |
|----------------------------------------------------------------------------------------|----|
| Qual a preparação necessária para a videoconsulta?                                     | 2  |
| Como preparar o utente para a videoconsulta?                                           | 2  |
| De que forma pode ser feito o acesso à videoconsulta?                                  | 3  |
| Como é que o utente pode aceder ao <i>link</i> ?                                       | 3  |
| Depois de clicar no <i>link</i> , o que é necessário?                                  | 3  |
| O utente está com dificuldade em aceder à videoconsulta, como proceder?                | 7  |
| O utente não recebeu o email. O que fazer?                                             | 7  |
| O email do utente está errado. O que devo fazer?                                       | 8  |
| O utente vê um erro de "navegador não suportado". O que devo fazer?                    | 8  |
| O utente vê um erro de "o seu navegador parece estar desatualizado". O que devo fazer? | 9  |
| É possível a partilha de ficheiros? Como se processa?                                  | 10 |
| O utente tem ficheiros a partilhar com o médico, como o pode fazer?                    | 10 |
| Caso esteja a utilizar o Computador                                                    | 10 |
| Caso esteja a utilizar o smartphone ou tablet                                          | 11 |
| O que esperar depois da videoconsulta?                                                 | 12 |
| O que é esperado do médico quando a videoconsulta terminar?                            | 12 |
| O que é esperado do utente quando a videoconsulta acabar?                              | 12 |

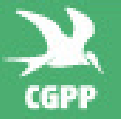

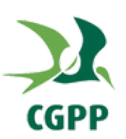

# Para que servem estas orientações?

No sentido de prestar o apoio necessário ao utente, recomenda-se a leitura do presente documento. Dessa forma, será possível responder a questões colocadas pelos utentes sobre:

- Preparação para a videoconsulta
- Acesso à videoconsulta
- Dúvidas e dificuldades técnicas
- Partilha de Ficheiros
- O que esperar após a videoconsulta

Caso a resposta à dificuldade apresentada pelo utente não possa ser encontrada no presente documento e sempre que necessário, pode ainda ser enviada uma mensagem através do chat de apoio (canto inferior esquerdo), para que a equipa técnica da plataforma de videoconsulta possa ajudar na resolução do problema.

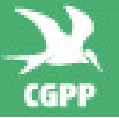

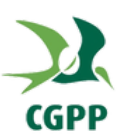

## 1. Qual a preparação necessária para a videoconsulta?

#### 1.1 Como preparar o utente para a videoconsulta?

No momento de criação da videoconsulta, o utente receberá um SMS e um email a notificar do agendamento da videoconsulta, onde consta a hora de início e o médico que a vai realizar, bem como mais algumas orientações para a preparação da videoconsulta, nomeadamente:

- Motivo da videoconsulta
- Sintomas e medicação atual
- Informação relevante do seu historial clínico e familiar
- Fotografias/exames a partilhar

#### E garantir:

- Boas condições de iluminação bem como um ambiente calmo e silencioso
- Dispositivo com Câmera, Microfone e colunas funcionais
- Bom acesso à internet
- Navegador compatível\* e atualizado
   \*Chrome, Firefox, Edge, Safari, Samsung Internet, Android Browser mediante o dispositivo que utilizar

O acesso à videoconsulta é disponibilizado com 5 minutos de antecedência face à hora de início prevista. Para dar início à consulta, o utente que irá receber, tanto por email como por SMS, um *link* que dá acesso à videoconsulta.

Ao entrar na vídeoconsulta, o utente deverá dar permissão à câmera e ao microfone. Poderá, se necessário, partilhar ficheiros com o médico através da aba 'Ficheiros'.

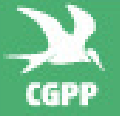

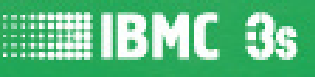

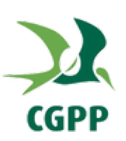

### 2. De que forma pode ser feito o acesso à videoconsulta?

#### 2.1 Como é que o utente pode aceder ao link?

Uma vez que o *link* será enviado de duas formas distintas (email e SMS), o utente poderá optar pelo meio que lhe for mais conveniente para dar início à videoconsulta. Considerando que vai usar SMS, poderá clicar no *link* recebido (a mensagem diz "Vídeoconsulta prestes a iniciar. Ligue-se agora em https://knok.care/----") para que seja aberto num navegador ou copiar o *link* para abrir no navegador pretendido.

Se o utente preferir aceder à videoconsulta através do email, poderá aceder a um destes dois emails:

2.1.1 Quando a videoconsulta passa para preparando (5 minutos antes da hora prevista):

Assunto: Próxima consulta

Corpo: "Caro(a) ..., Está prestes a começar a sua consulta."

Ação: Botão "Prosseguir para a vídeo consulta", que dará acesso.

2.1.2 Quando a videoconsulta passa para iniciada (quando o médico começa a videoconsulta -

#### iniciada):

Assunto: Iniciar Vídeo Consulta - Dr(a) {nome do médico}

Corpo: "Caro(a) ..., A vídeo consulta vai iniciar."

Ação: Botão "Prosseguir para a vídeo consulta", que dará acesso.

#### 2.2 Depois de clicar no link, o que é necessário?

Ao clicar para aceder à videoconsulta, o utente verá o primeiro de três cartões com breves instruções, e que permite dar permissões de acesso à câmara e ao microfone, bem como testar se a câmara, microfone e som estão funcionais:

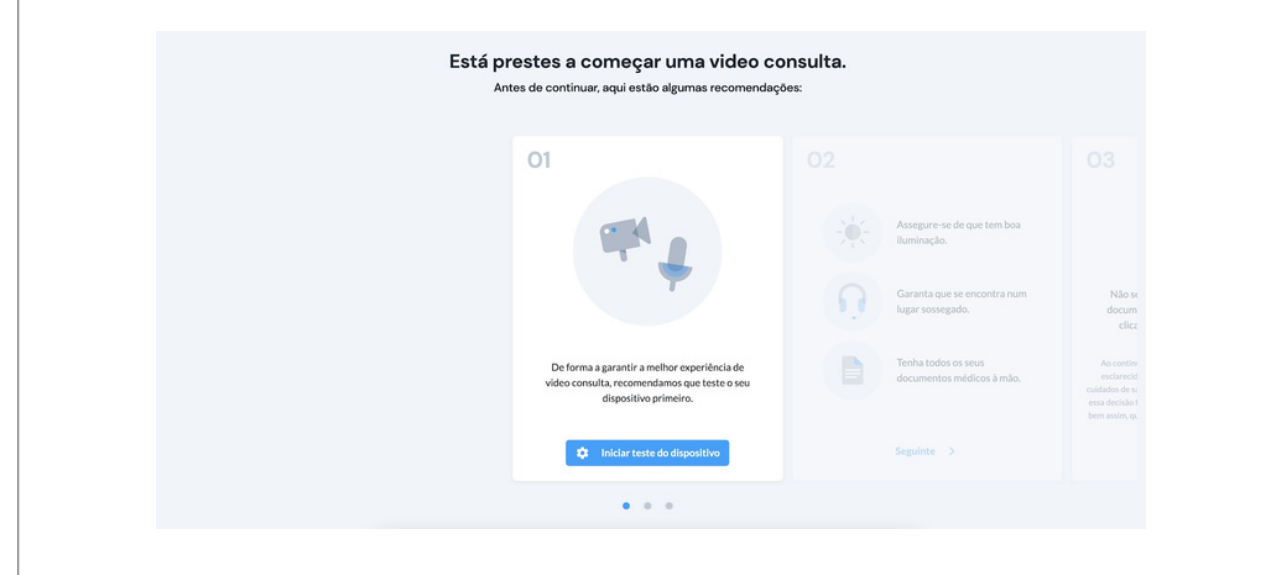

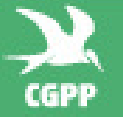

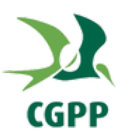

Ao clicar para iniciar o teste do dispositivo, poderá ter de clicas em "Pedir Permissões". Depois de terem sido permitidas, o utente poderá confirmar o correto funcionamento da câmara e microfone.

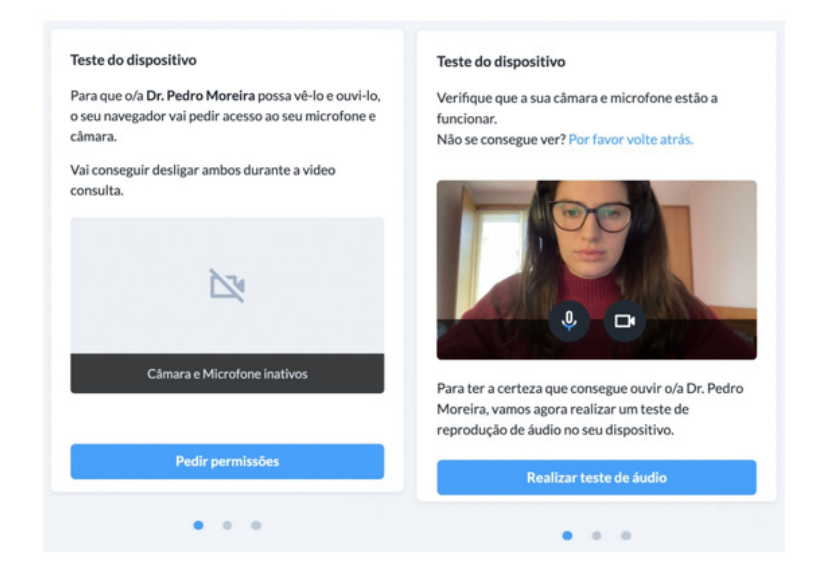

Caso as permissões tenham sido bloqueadas, o utente terá instruções para as conceder, adaptadas ao dispositivo e navegador utilizado.

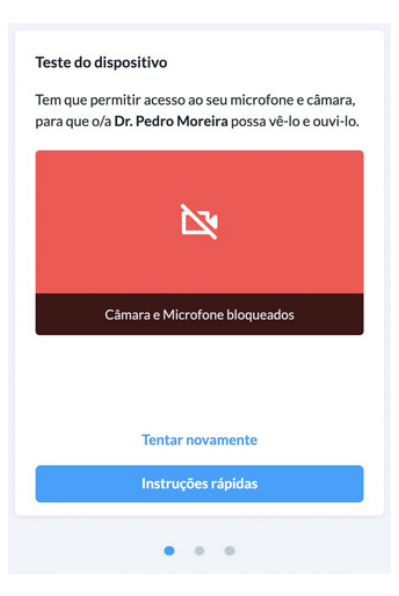

Depois de garantir que a câmara e o microfone estão operacionais, o utente pode então testar o som do dispositivo, conforme imagem abaixo. Tal como no caso das permissões, também serão dadas algumas instruções para as situações em que o utente não ouve o som.

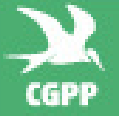

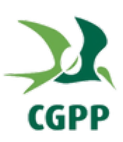

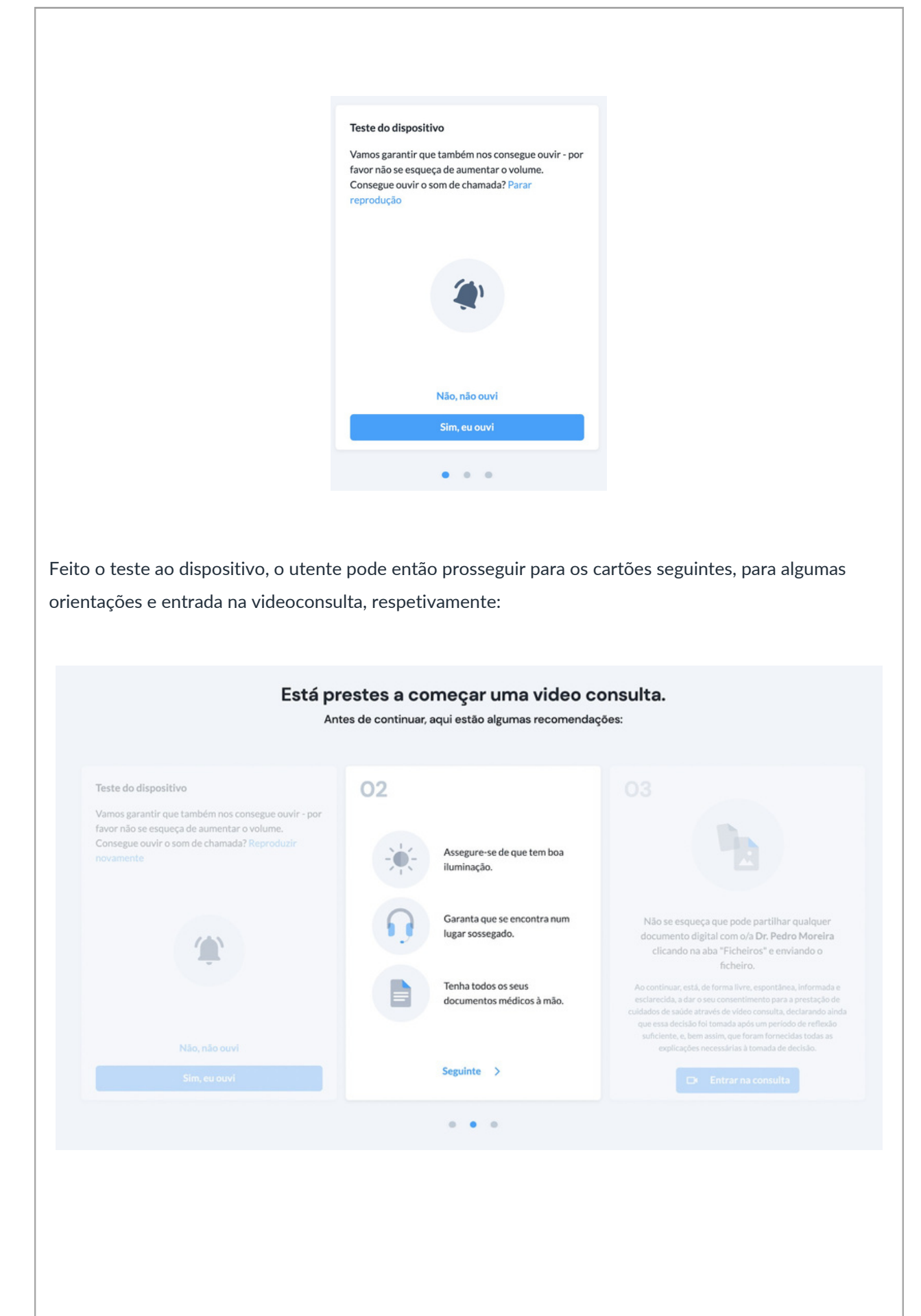

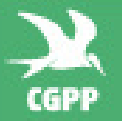

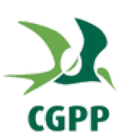

|                                                             | Está p<br>A                                      | prestes a começar uma video (<br>ntes de continuar, aqui estão algumas recomend                                                                                                    | consulta<br>lações: |
|-------------------------------------------------------------|--------------------------------------------------|----------------------------------------------------------------------------------------------------|---------------------|
| is consegue ouvir - por<br>tar o volume.<br>ada? Reproduzir | Assegure-se de que tem boa<br>illuminação.       | 03                                                                                                    |                     |
|                                                             | Garanta que se encontra num<br>lugar sossegado.  | Não se esqueça que pode partilhar qualquer<br>documento digital com oía <b>Dr. Pedro Moreira</b><br>clicando na aba "Ficheiros" e erwiando o<br>ficheiro.                                                                                                    |                     |
|                                                             | Tenha todos os seus<br>documentos médicos à mão. | Ao continuar, está, de forma livre, espontánea, informada e<br>exclarecida, a dar o seu consentimento para a prestação de<br>cuidados de saúde através de video consulta, decirando ainda<br>que essa decisio foi fonada após um período de reflexido<br>suficiente, e, lem assim, que foram formecidas toda as<br>explicações encessivitas i tomada de decisião. |                     |
| vi                                                          |                                                  | 😅 Entrar na consulta                                                                                                    |                     |

Ao clicar para "Entrar na consulta", o utente entrará no ecrã de videoconsulta, onde poderá realizar a vídeoconsulta e partilhar ficheiros com o médico.

Este será o procedimento para a primeira vez que o utente entrar na videoconsulta num novo navegador de um novo dispositivo. Depois de passar pelo guia uma primeira vez, apenas terá de confirmar novamente as permissões nas videoconsultas seguintes.

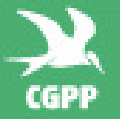

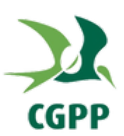

# 3. O utente está com dificuldade em aceder à videoconsulta, como proceder?

#### 3.1 O utente não recebeu o email. O que fazer?

Caso o utente não tenha recebido os emails, por favor confirme se tem ligação à internet e verifique a caixa de correio de "lixo" ou "indesejado" ou "spam" no email. Adicionalmente, atualize a página (fazer *refresh*) e confirme novamente, uma vez que poderá haver alguma demora na receção do email. Caso o email não esteja em nenhuma dessas caixas, confirmar que o endereço de email está correto.

Se confirmar que está correto, e o email não estiver em nenhuma das caixas do correio, solicitar que lhe seja enviada nova notificação.

Como alternativa, confirmar se recebeu SMS e, caso o tenha recebido, sugere-se que entre na videoconsulta por essa via. O passo indicado acima servirá também para reenvio de SMS, caso o utente não o tenha recebido.

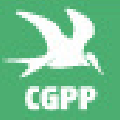

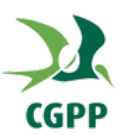

#### 3.2 O email do utente está errado. O que devo fazer?

Se o email do utente estiver errado, por favor solicite a atualização do mesmo no seu perfil de utilizador.

#### 3.3 O utente vê um erro de "navegador não suportado". O que devo fazer?

Nesses casos, verificar qual o dispositivo que o utente está a usar e qual o navegador em que abriu o *link*. Os navegadores suportados, à data de atualização do documento, são os seguintes:

#### Desktop:

- Chrome: 77,
- Firefox: 69,
- Edge: 18 (em Windows),
- Edge: 79 (em MacOS),
- Safari: 12.2 (apenas MacOS).

#### iOS:

• Safari/Mobile Safari: 12

#### Android:

- Chrome/Chrome WebView: 71,
- Edge: 42,
- Opera/Opera Tablet: 53,
- Samsung Browser: 9.2,
- Android Browser: 4

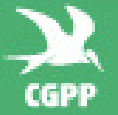

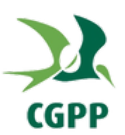

# 3.4 O paciente vê um erro de "o seu navegador parece estar desatualizado". O que devo fazer?

Nesses casos, confirmar qual o dispositivo que o utente está a usar e qual o navegador em que abriu o *link*. Pedir para aceder à *store* (nas versões *mobile*), para ver qual a versão do navegador. Em computador, pedir para atualizar.

Para que a atualização surta efeito, deverá ser reiniciado o browser.

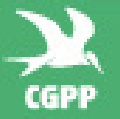

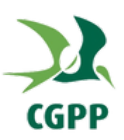

# 4. É possível a partilha de ficheiros? Como se processa?

#### 4.1 O utente tem ficheiros a partilhar com o médico, como o pode fazer?

O utente poderá partilhar ficheiros com o médico, de forma segura, através da plataforma de vídeoconsultas. Depois de aceder ao *link* disponibilizado e concedidas as permissões necessárias, o utente poderá escolher quais os ficheiros a partilhar com o médico.

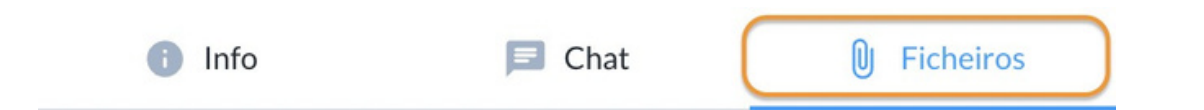

#### 4.1.1 Caso esteja a utilizar o Computador

Caso esteja a utilizar o computador, basta clicar para "Fazer *upload* de ficheiros", selecionando o ficheiro a partilhar, de forma similar ao que acontece quando se pretende anexar ficheiros num email.

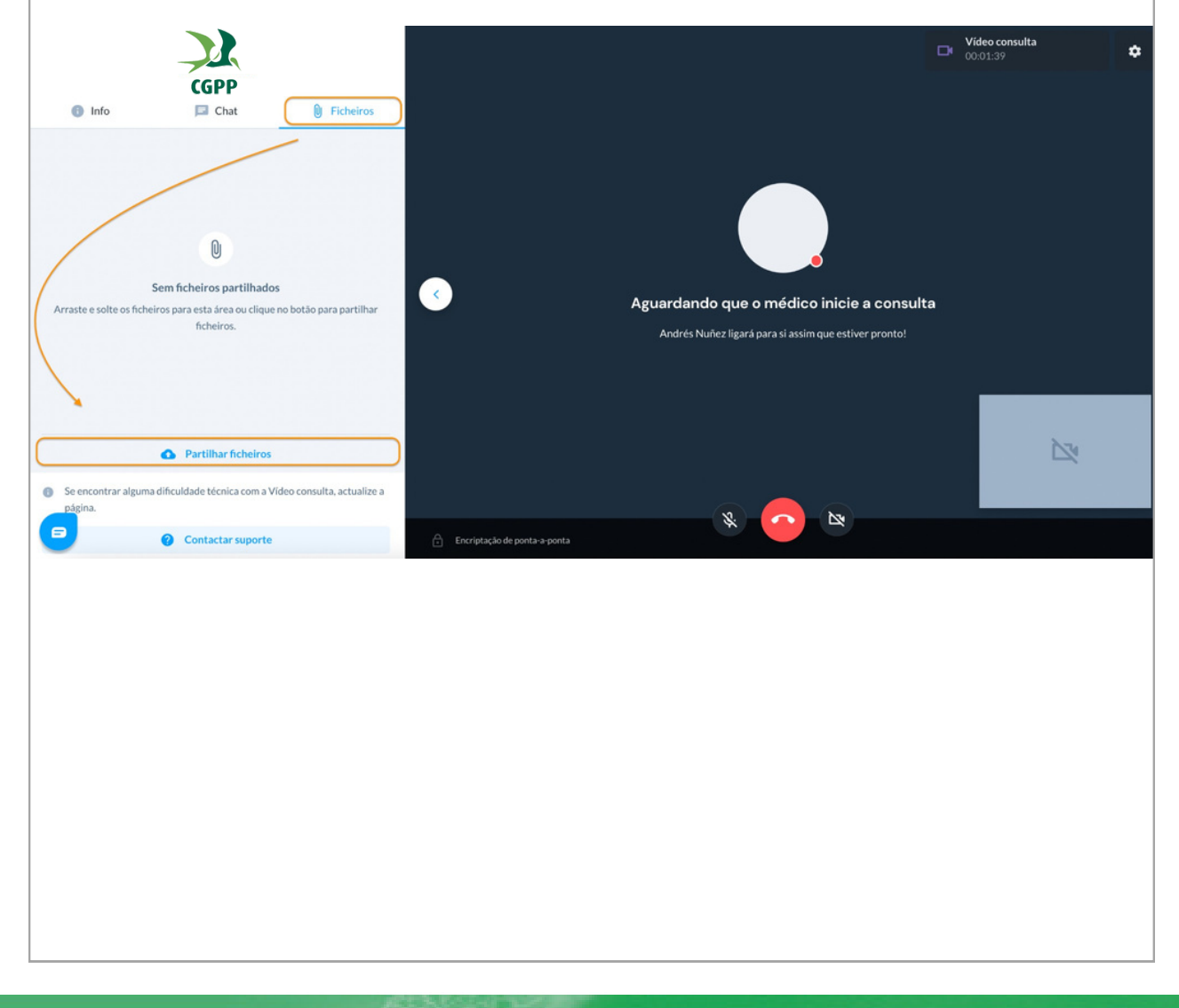

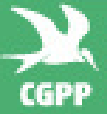

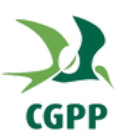

#### 4.1.2 Caso esteja a utilizar o smartphone ou tablet

Caso esteja a utilizar o *smartphone* ou *tablet*, basta clicar na seta disponível na lateral do ecrã, acedendo de seguida aos ficheiros, clicando em "Partilhar ficheiros" e selecionando o ficheiro a partilhar ou tirando uma nova fotografia.

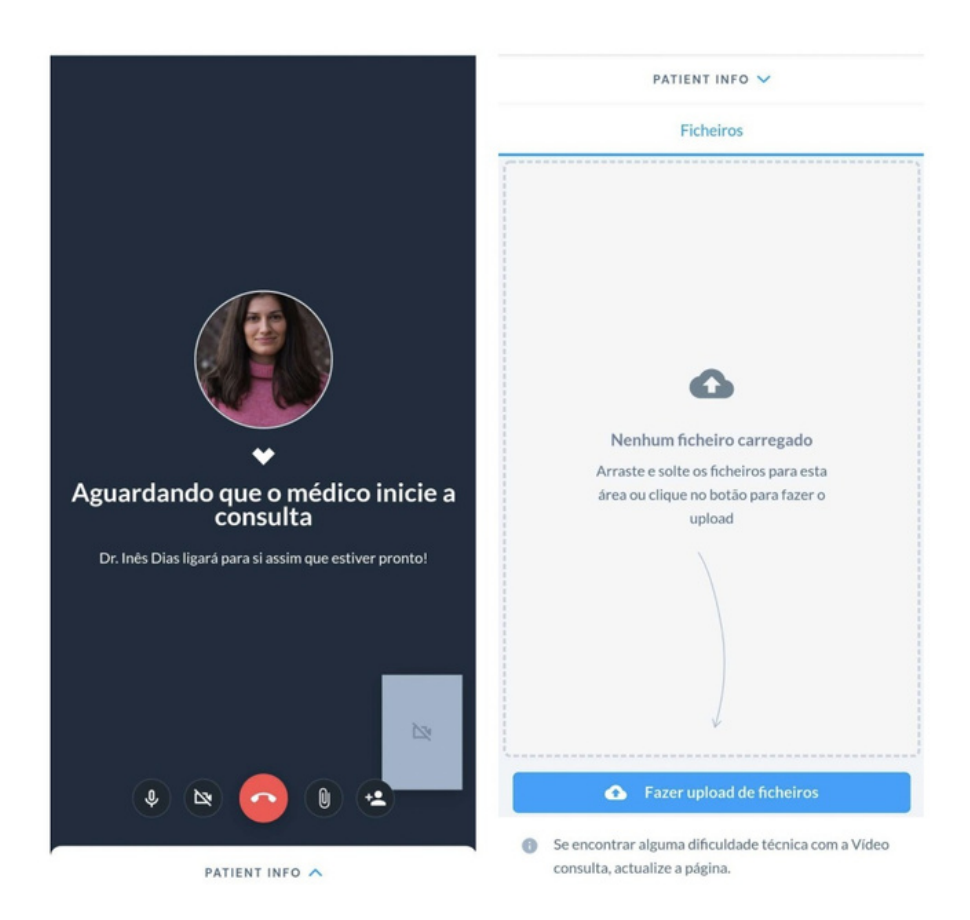

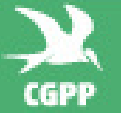

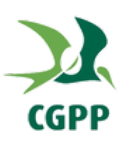

### 5. O que esperar depois da videoconsulta?

#### 5.1 O que é esperado do médico quando a videoconsulta terminar?

No final da videoconsulta, o médico fará um registo clínico da mesma, que ficará arquivado eletronicamente no CGPP (i3S) e poderá ser facultado ao utente quando solicitado.

#### 5.2 O que é esperado do utente quando a videoconsulta acabar?

No final da videoconsulta, o utente terá um breve formulário para completar relativamente à avaliação da experiência de vídeo. Todas as respostas são arquivadas e serão partilhadas periodicamente com a equipa. O formulário para avaliação da experiência ao utente é o seguinte:

| Considerou esta video consulta útil?                                                                                                    | Detalhes da consulta                                                                                                    |
|----------------------------------------------------------------------------------------------------|----------------------------------------------------------------------------------------------------|
| Sim X Não<br>Como classificaria o médico?<br>Transferenciaria o nosso serviço a outras pessoas?<br>Transferenciaria o máseo serviço a outras pessoas?<br>Transferenciaria o máseo serviço a outras pessoas?<br>Transferenciaria o máseo serviço a outras pessoas?<br>Transferenciaria o máseo serviço a outras pessoas? | <ul> <li>Andrés Nuñez<br/>Medicina Legal</li> <li>2 de fevereiro de 2022<br/>15:45</li> <li>Andrés Nuñez<br/>Masculino, 24 anos</li> <li>Motivo<br/>test<br/>Ver mais</li> </ul> |
| Escreva um comentário Cancelar Enviar                                                                                                    |                                                                                                    |

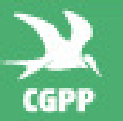

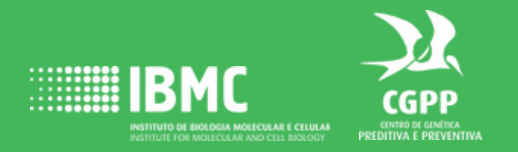

O Centro de Genética Preditiva e Preventiva (CGPP) do Instituto de Biologia Molecular e Celular (IBMC) é um centro clínico que presta serviços de testes genéticos e consultas de aconselhamento genético, genética médica e de outras especialidades. Dispõe de uma equipa clínica e técnico-científica especializada que garante o apoio e proximidade ao médico prescritor. Aposta na tecnologia de Sequenciação de Nova Geração (NGS), em particular, no estudo do Exoma como ferramenta para alcançar o diagnóstico genético. Disponibiliza mais de 250 painéis NGS MultiGene distintos e testes para mais de 1000 doenças diferentes.

#### CGPP - Centro Genética Preditiva e Preventiva IBMC - Instituto de Biologia Molecular e Celular

Rua Júlio Amaral de Carvalho nº45 4200-135 Porto **www.cgpp.pt** contacto.cgpp@ibmc.up.pt

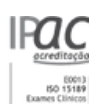

LABORATÓRIO ACREDITADO ISO 15189